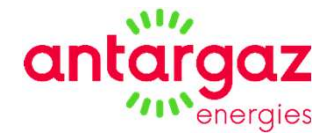

## La souscription en ligne de votre Contrat de fourniture gaz

Antargaz Energies | La souscription en ligne de votre contrat de fourniture de gaz

Simple, rapide et disponible 24h/24

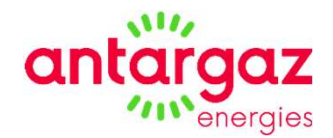

Vous pouvez souscrire en ligne en cliquant sur le lien suivant :

## https://souscription-isc.antargaz.fr/

Vous pouvez également scanner le QR code ci-contre (il est identique à celui qui est scanné sur votre compteur) :

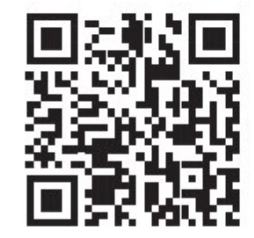

### Sommaire

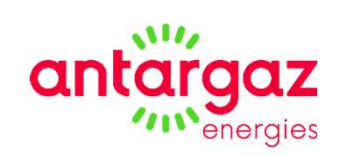

| Les étapes                  | page |
|-----------------------------|------|
| Créer son compte            | 4    |
| Mes coordonnées             | 5    |
| Ma situation et facturation | 9    |
| Mon récapitulatif           | 12   |
| Validation                  | 15   |

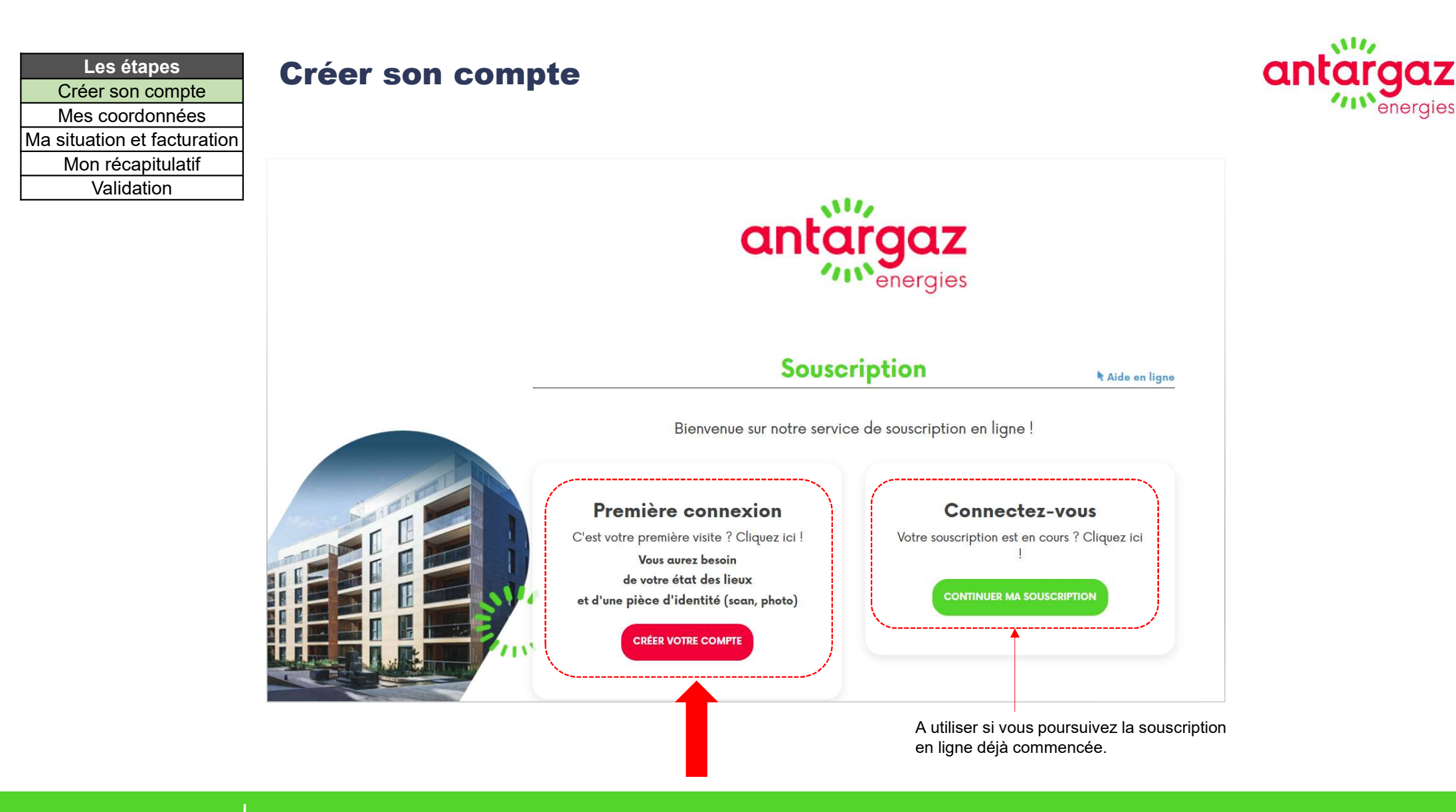

# antargaz

#### Les étapes Créer son compte Mes coordonnées Ma situation et facturation Mon récapitulatif Validation

#### Mes coordonnées

- La page est composée en deux parties :
- Identifier le logement
- Indiquer vos coordonnées

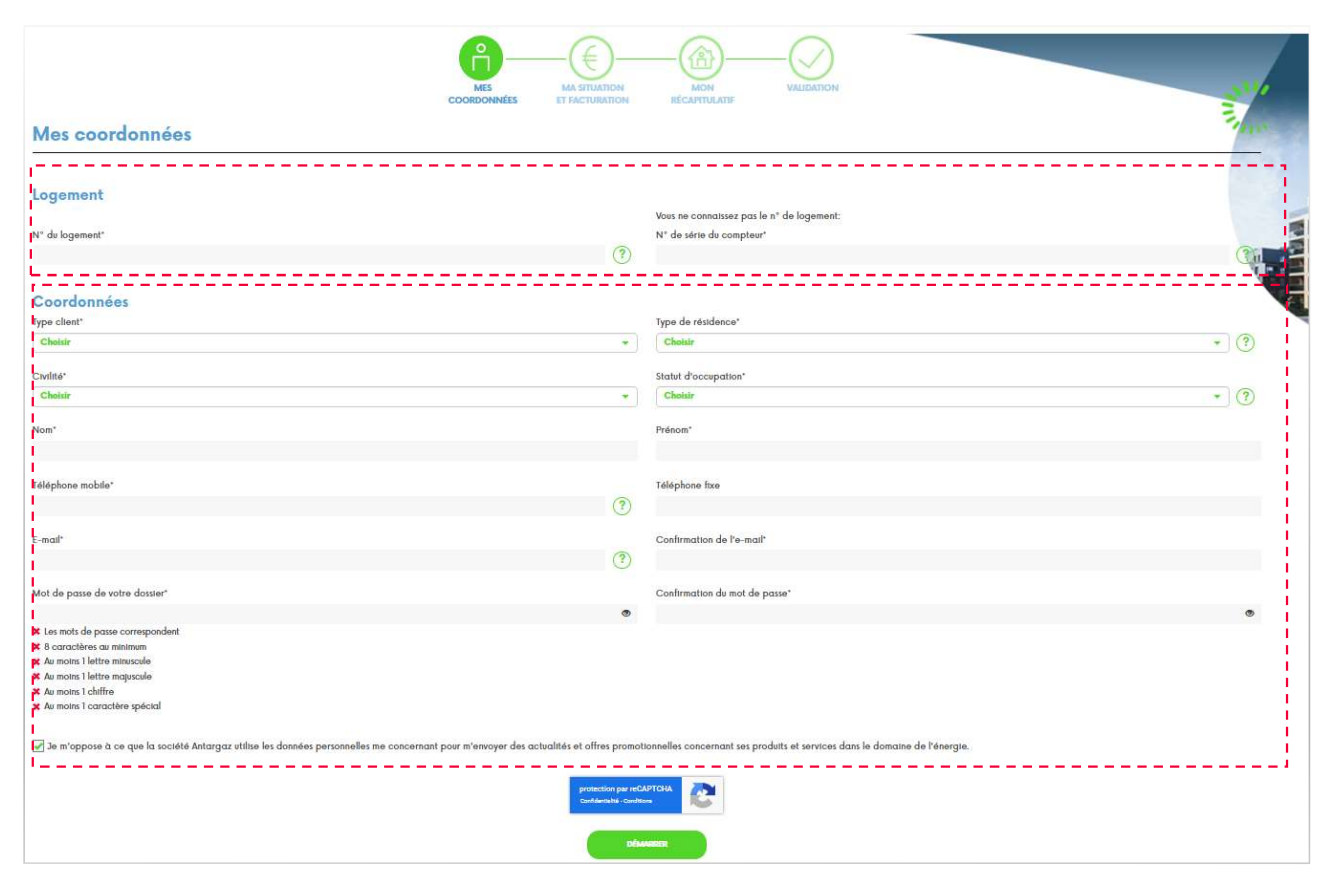

| Les étapes                  |
|-----------------------------|
| Créer son compte            |
| Mes coordonnées             |
| Ma situation et facturation |
| Mon récapitulatif           |
| Validation                  |

#### Mes coordonnées

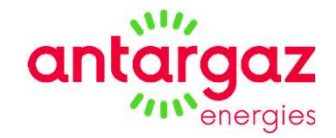

- La page est composée en deux parties :
- Identifier le logement
- Indiquer vos coordonnées

#### **Identifier votre logement**

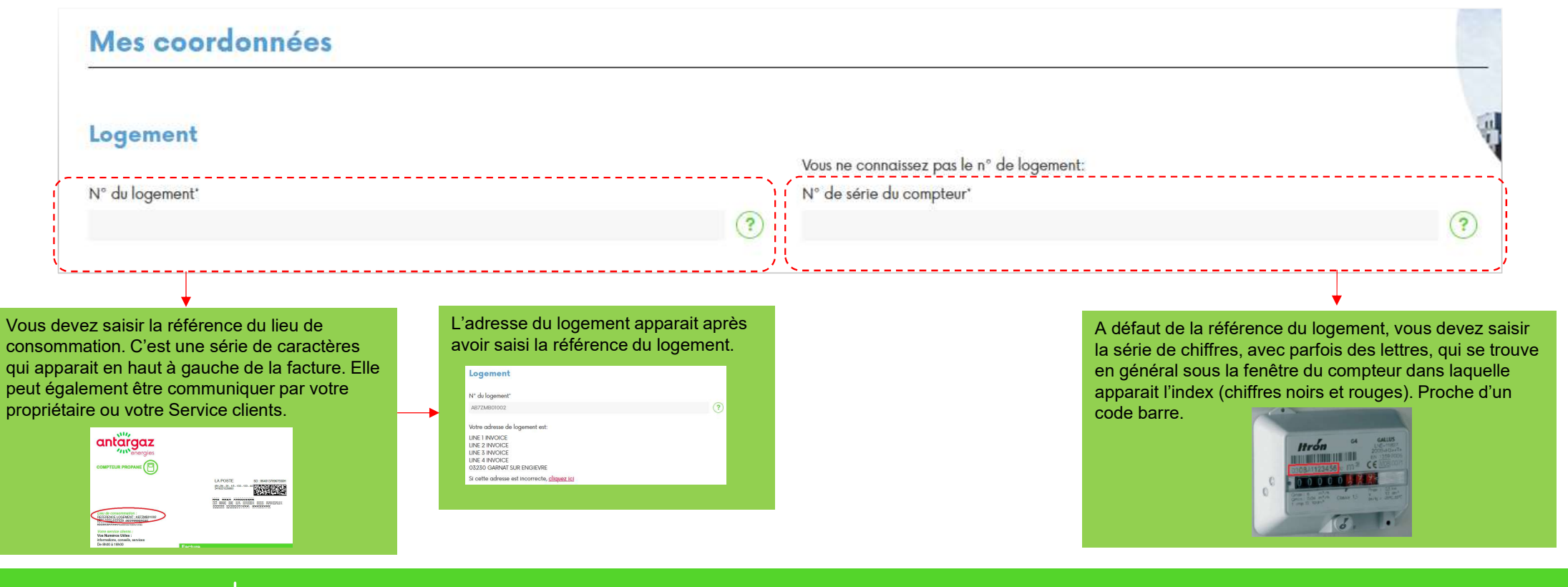

| Les étapes                  |
|-----------------------------|
| Créer son compte            |
| Mes coordonnées             |
| Ma situation et facturation |
| Mon récapitulatif           |
| Validation                  |

#### Mes coordonnées

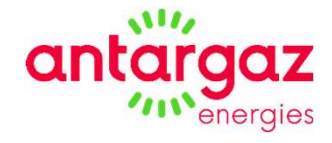

- La page est composée en deux parties : Identifier le logement Indiquer vos coordonnées

## Indiquer vos coordonnées

|                                              | Coordonnées                                                                                         |                                                                                                    |                          |  |
|----------------------------------------------|----------------------------------------------------------------------------------------------------|----------------------------------------------------------------------------------------------------|--------------------------|--|
| Choisissez la valeur                         | Type client"                                                                                        | Type de résidence"                                                                                    | Résidence principale ou  |  |
| correspondante à votre situation :           | Choisir 🔹                                                                                           | Choisir 🔹                                                                                             |                          |  |
| Particulier. Professionnel.                  | l                                                                                                   | ۱ L                                                                                                   | secondaire               |  |
| Collectivité                                 | Civilité*                                                                                           | Statut d'occupation'                                                                                  |                          |  |
| Concourte                                    | Choisir *                                                                                           | Choisir •                                                                                             | 3 Vous êtes Locataire    |  |
|                                              |                                                                                                    |                                                                                                    | Ou Propriétaire occupant |  |
| Le formulaire s'adapte selon la              | Nom                                                                                                 | Prenom'                                                                                               |                          |  |
| valeur choisie « Type client » :             |                                                                                                    |                                                                                                    |                          |  |
| Des champs apparaissant :                    |                                                                                                    | Télénhone five                                                                                        |                          |  |
| Des champs apparaissent.                     |                                                                                                    |                                                                                                    |                          |  |
| Si vous êtes un <b>Professionnel</b> :       | $\odot$                                                                                             |                                                                                                    |                          |  |
| Dénomination sociale, nom et                 | E-mail*                                                                                             | Confirmation de l'e-mail"                                                                             |                          |  |
| prénom de l'interlocuteur, SIRET             | (?)                                                                                                 |                                                                                                    |                          |  |
| Enseigne                                     |                                                                                                    |                                                                                                    |                          |  |
| Liiseigile                                   | Mot de passe de votre dossier'                                                                      | Confirmation du mot de passe"                                                                         |                          |  |
| Si vous êtes une Collectivité :              | ۲                                                                                                   |                                                                                                    | ۲                        |  |
| Dénomination sociale, nom et                 | × Les mots de passe correspondent                                                                   |                                                                                                    |                          |  |
| prénom de l'interlocuteur, SIRET             | 8 acractères au minimum                                                                             |                                                                                                    |                          |  |
| ·····, ····                                  | X Au moins 1 lettre majuscule                                                                       |                                                                                                    |                          |  |
|                                              | X Au moins 1 chiffre                                                                                |                                                                                                    |                          |  |
| ▼                                            | X Au moins 1 caractère spécial                                                                      |                                                                                                    |                          |  |
| Définitions :                                | 🖃 le m'appase à ce que la société Antarazz utilise les données personnelles me concernant pour m'er | vover des actualités et offres promotionnelles concernant ses produits et services dans le domaine de |                          |  |
| La « Dénomination sociale » désigne la       | l'énergie.                                                                                          |                                                                                                    |                          |  |
| cogiété on tant que personne morale. Elle    |                                                                                                    |                                                                                                    |                          |  |
| societe en tant que personne morale. Elle    | protection par reCAPTCHA                                                                            |                                                                                                    |                          |  |
| dennit une structure et un cadre juridique.  | Confidentialité - Condi                                                                             | ions Not                                                                                              |                          |  |
| L' « Enseigne » identifie le local           |                                                                                                    |                                                                                                    |                          |  |
| d'exploitation de l'activité de l'entreprise | DÉ                                                                                                  | MARRER                                                                                                |                          |  |
| ,                                            |                                                                                                    |                                                                                                    |                          |  |

| Les étapes                  |
|-----------------------------|
| Créer son compte            |
| Mes coordonnées             |
| Ma situation et facturation |
| Mon récapitulatif           |
| Validation                  |

#### Mes coordonnées

- La page est composée en deux parties :
- Identifier le logement
- Indiquer vos coordonnées

#### **Poursuivre la souscription en ligne**

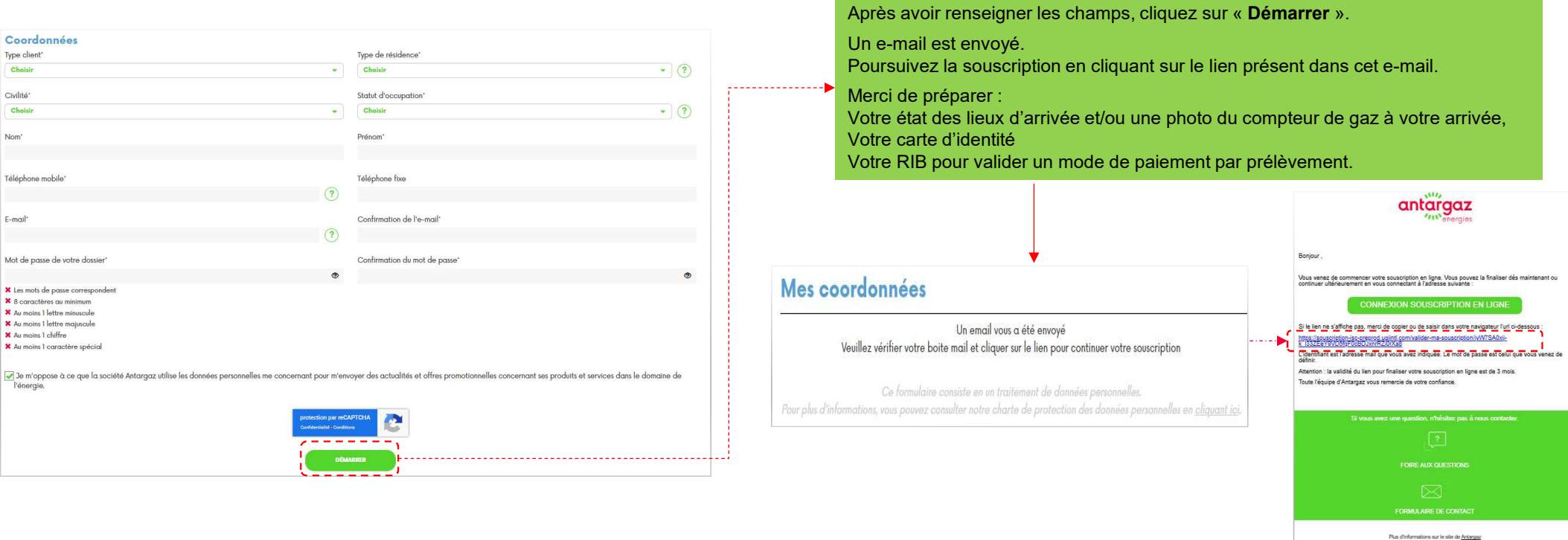

Plus d'Informations sur le site de <u>Antanças</u> L'éenergie est notre averir, économiscos-Ja ( evous de la fisude 1 Vimilia Zalarismes de la resultativa. Yourve pas de préce jointe. Ne salaisseur pas d'informations personnelles ou cantidentielles. Pace plus de informations, duraux is,

antargaz

eneraies

#### Antargaz Energies | La souscription en ligne de votre contrat de fourniture de gaz

#### Les étapes Créer son compte Mes coordonnées Ma situation et facturation Mon récapitulatif Validation

### **Ma situation et facturation**

- La page est composée en deux parties :
- Situation
- Facturation

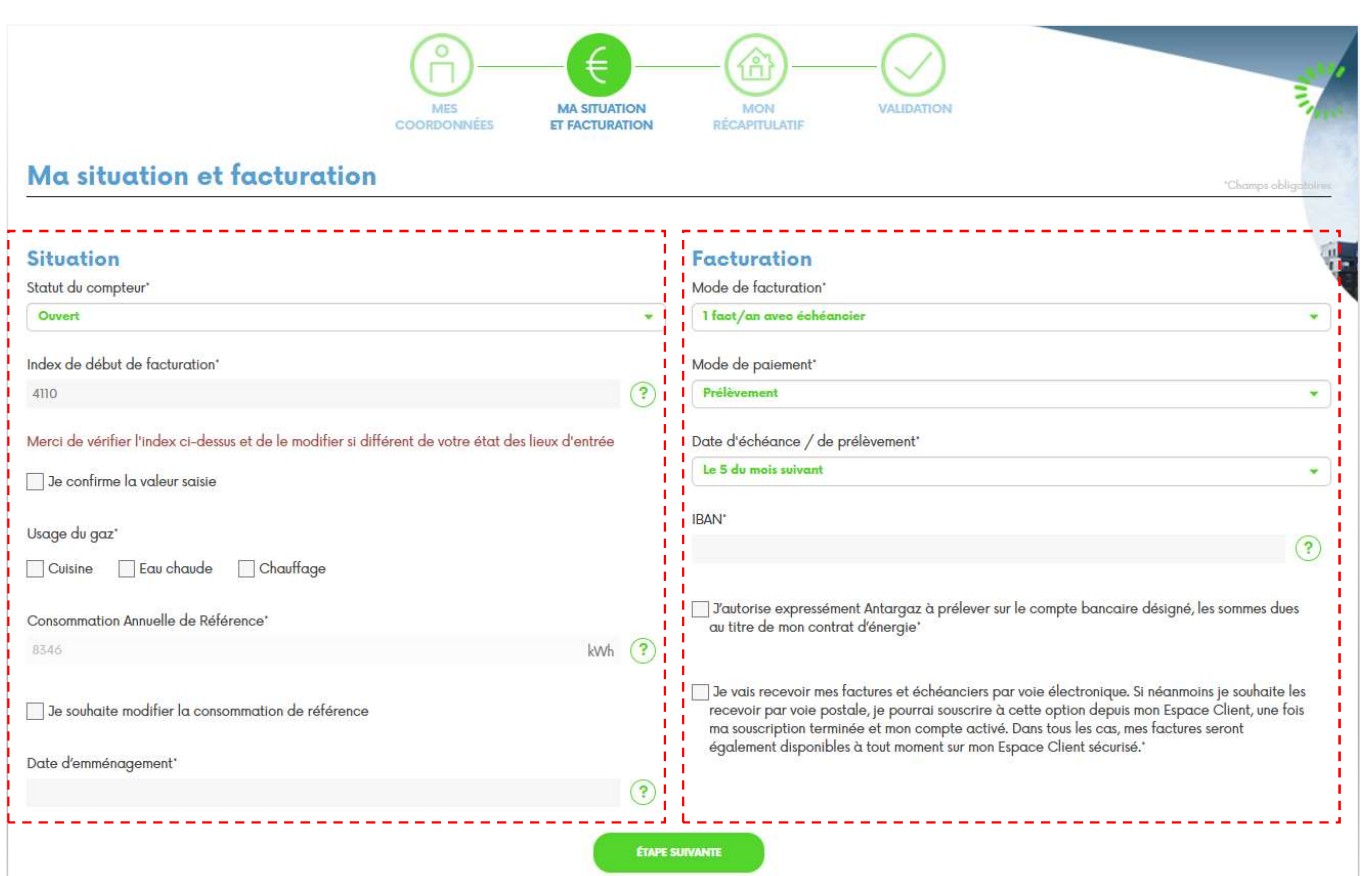

| Les étapes                  |
|-----------------------------|
| Créer son compte            |
| Mes coordonnées             |
| Ma situation et facturation |
| Mon récapitulatif           |
| Validation                  |

## **Ma situation et facturation**

- La page est composée en deux parties : Situation Facturation

| Situation                                                                                           | /       |                                                                                                    |
|----------------------------------------------------------------------------------------------------|---------|----------------------------------------------------------------------------------------------------|
| Situation                                                                                           |         | Index relatif à votre état des lieux d'entrée.                                                         |
| Statut du compteur"                                                                                 |         | li s'agit des 5 premiers chillres sur lond noir en partant de la gauche.                               |
| Ouvert                                                                                              |         |                                                                                                    |
| Index de début de facturation'                                                                      |         |                                                                                                    |
| 4110 (?)                                                                                            |         |                                                                                                    |
|                                                                                                    | i V     | Cette information sert de référence pour le calcul de votre consommation de gaz à venir.               |
| Merci de vérifier l'index ci-dessus et de le modifier si différent de votre état des lieux d'entrée |         | Personnaliser votre Consommation Annuelle de Référence en cochant la case correspondante.              |
| 🔲 Je confirme la valeur saisie                                                                      | i.      | puis en cliquant sur le pictogramme de la calculette                                                   |
|                                                                                                    |         | Je souhaite modifier la consommation de référence                                                      |
| Usage du gaz*                                                                                       |         |                                                                                                    |
| Cuisine Eau chaude Chauffage                                                                        | i /     | Consommation Annuelle Estimée                                                                          |
|                                                                                                    | · - · · | kwh III                                                                                                |
| Consommation Annuelle de Reference                                                                  |         |                                                                                                    |
| 8540 kWh (7)                                                                                        |         | Date de prise du logement, tel qu'elle figure sur l'état des lieux.                                    |
|                                                                                                    |         | Si la date est inferieure a 14 jours, une case apparait sur le delai de retractation (mention legale). |
| Je souhaite modifier la consommation de référence                                                   | i       |                                                                                                    |
| Date d'emménagement                                                                                 |         | 10/03/2025                                                                                             |
| · · · · · · · · · · · · · · · · · · ·                                                               | e Li    |                                                                                                    |
| $\bigcirc$                                                                                          |         | Je renonce au délai de rétractation de 14 jours ouvrés."                                               |

Le compteur est-il ouvert fermé ou déposé 2

Antargaz Energies La souscription en ligne de votre contrat de fourniture de gaz antargaz

## **Ma situation et facturation**

- La page est composée en deux parties : Situation
- Facturation

#### **Facturation**

|                                                                                                    |   | Facturation                                                                                                    |
|----------------------------------------------------------------------------------------------------|---|----------------------------------------------------------------------------------------------------|
| Optez pour la facturation annuelle avec échéancier.                                                                                | • | Mode de facturation*                                                                                                    |
| A defaut, yous pouvez opter pour la facturation dimestrielle                                                                       |   | 1 faot/an avec échéancier                                                                                                    |
| Simplifier vos paiements en validant les prélèvements.                                                                             |   | Mode de paiement'                                                                                                    |
| e cas echeant, validez le mode de facturation « bfact/an » et choisissez le mode de<br>baiement souhaité selon la liste de valeur. |   | Prélèvement                                                                                                    |
|                                                                                                    |   | Date d'échéance / de prélèvement*                                                                                                    |
| Le mode de facturation « 1fact/an avec échéancier » permet de choisir la date : le 05,<br>10, 15 ou 20 du mois.                    | • | Le 5 du mois suivant 🔹                                                                                                    |
| Le mode de facturation « 6 fact/an » est associé à une seule date : le 15 du mois.                                                 |   | IBAN'                                                                                                    |
|                                                                                                    |   | ?                                                                                                    |
| Dbligatoire avec le mode de paiement : Prélèvement                                                                                 | 4 | J'autorise expressément Antargaz à prélever sur le compte bancaire désigné, les sommes dues<br>au titre de mon contrat d'énergie*                                                                     |
| lerci de cocher la case relative à la dématérialisation des factures.                                                              | 4 | Je vais recevoir mes factures et échéanciers par voie électronique. Si néanmoins je souhaite les<br>recevoir par voie postale, je pourrai souscrire à cette option depuis mon Espace Client, une fois |
|                                                                                                    |   | ma souscription terminée et mon compte activé. Dans tous les cas, mes tactures seront<br>également disponibles à tout moment sur mon Espace Client sécurisé.*                                         |

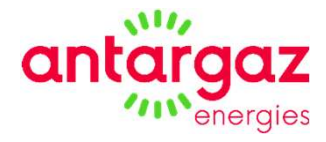

## antargaz

## Mon récapitulatif

La page est composée en deux parties :

- Justificatifs à télécharger
- Récapitulatif

Les étapes

Créer son compte

Mes coordonnées

Ma situation et facturation

Mon récapitulatif

Validation

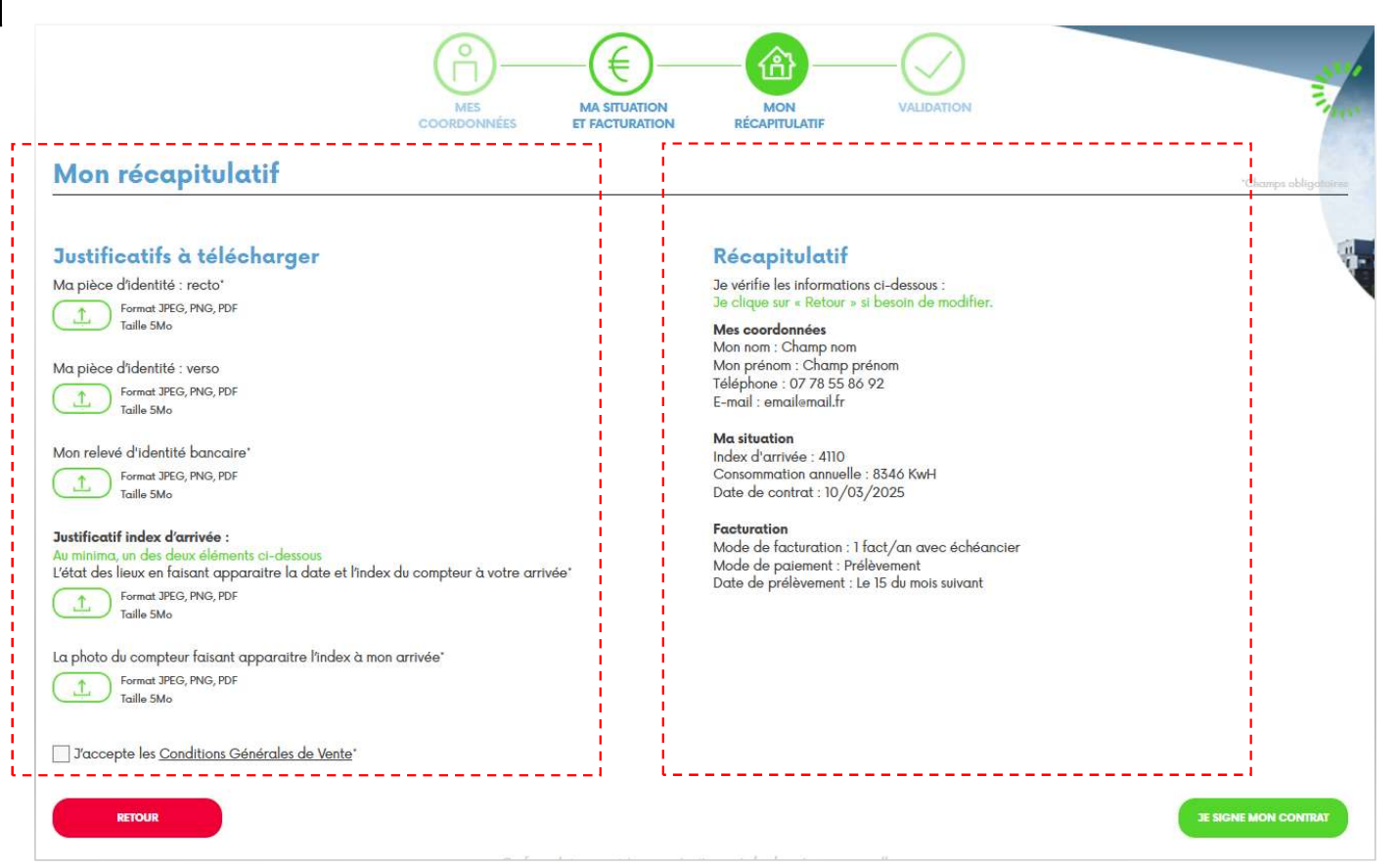

Antargaz Energies La souscription en ligne de votre contrat de fourniture de gaz

| Les étapes                  |
|-----------------------------|
| Créer son compte            |
| Mes coordonnées             |
| Ma situation et facturation |
| Mon récapitulatif           |
| Validation                  |

### Mon récapitulatif

La page est composée en deux parties :

- Justificatifs à télécharger
- Récapitulatif

#### Justificatifs à télécharger

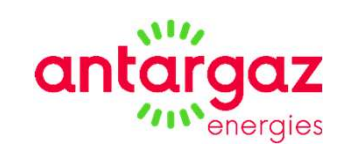

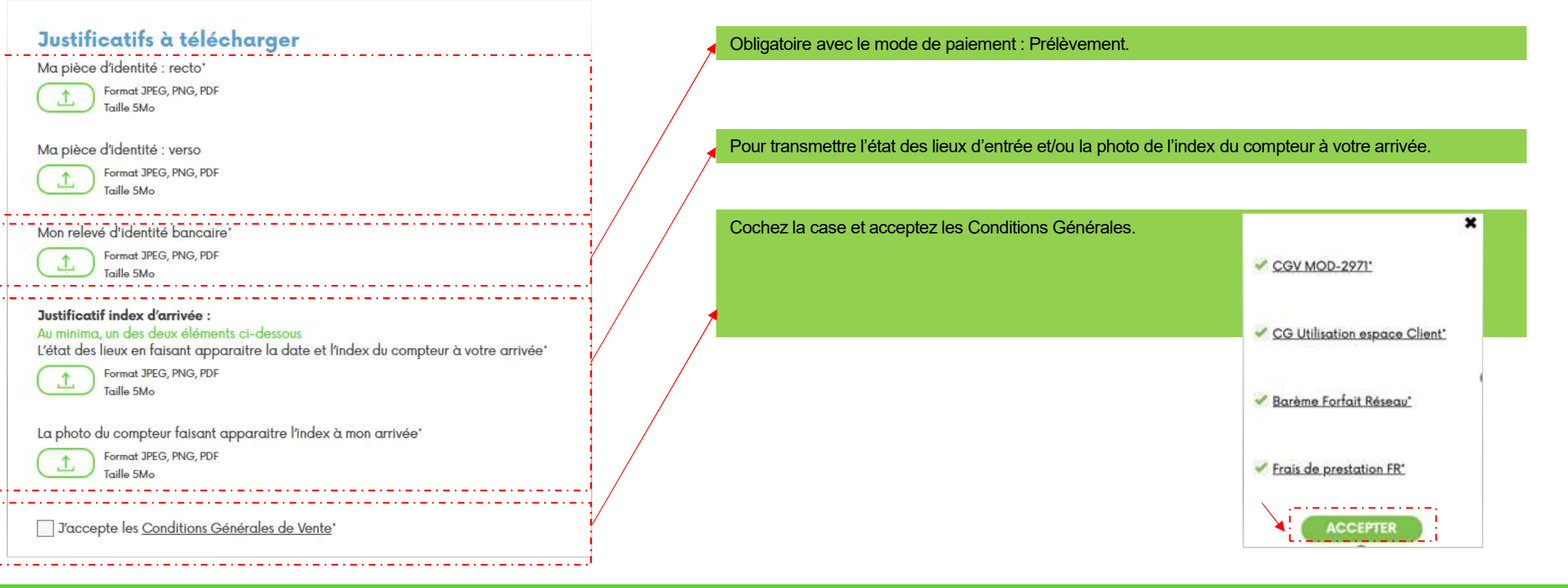

Antargaz Energies | La souscription en ligne de votre contrat de fourniture de gaz

| Les étapes                  |
|-----------------------------|
| Créer son compte            |
| Mes coordonnées             |
| Ma situation et facturation |
| Mon récapitulatif           |
| Validation                  |

## Mon récapitulatif

La page est composée en deux parties :

- Justificatifs à télécharger
- Récapitulatif

### Récapitulatif

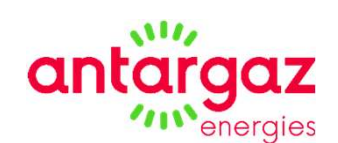

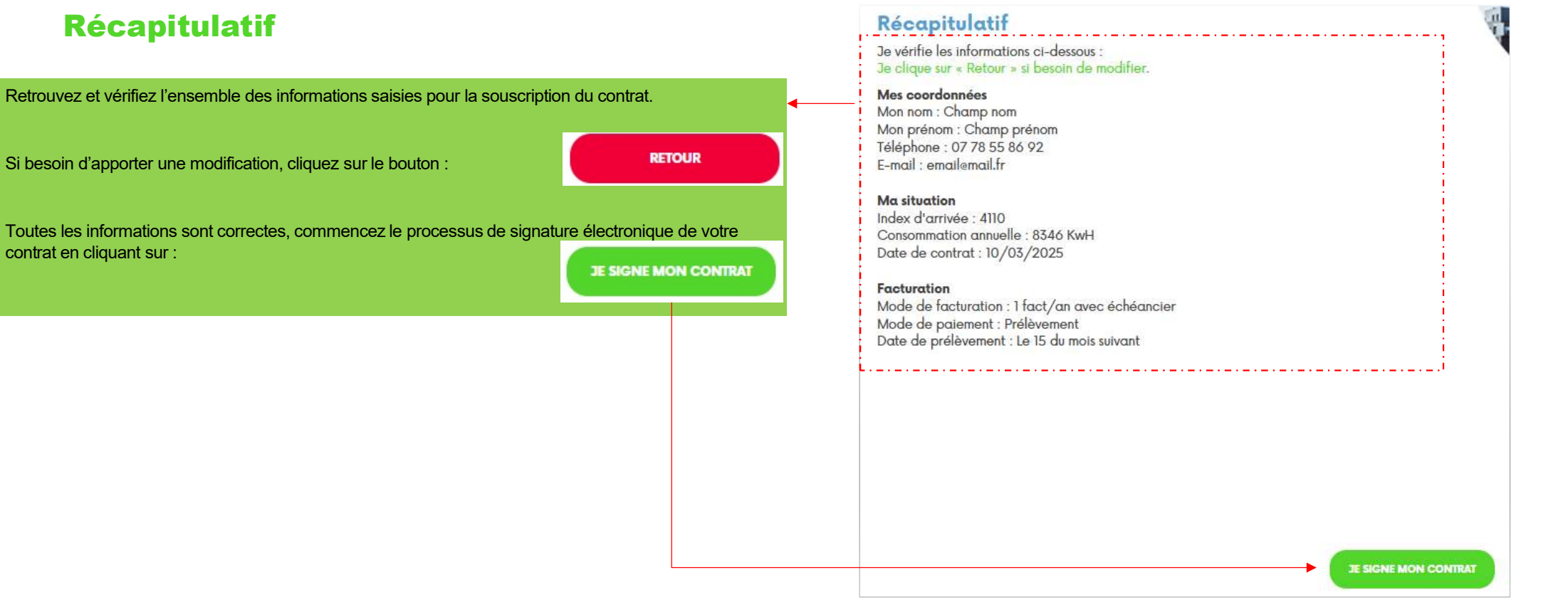

| Les étapes                  |
|-----------------------------|
| Créer son compte            |
| Mes coordonnées             |
| Ma situation et facturation |
| Mon récapitulatif           |
| Validation                  |

#### Validation

Finalisez le processus de signature électronique de votre contrat en 4 étapes.

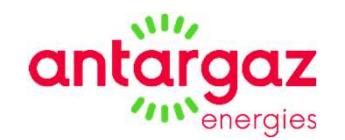

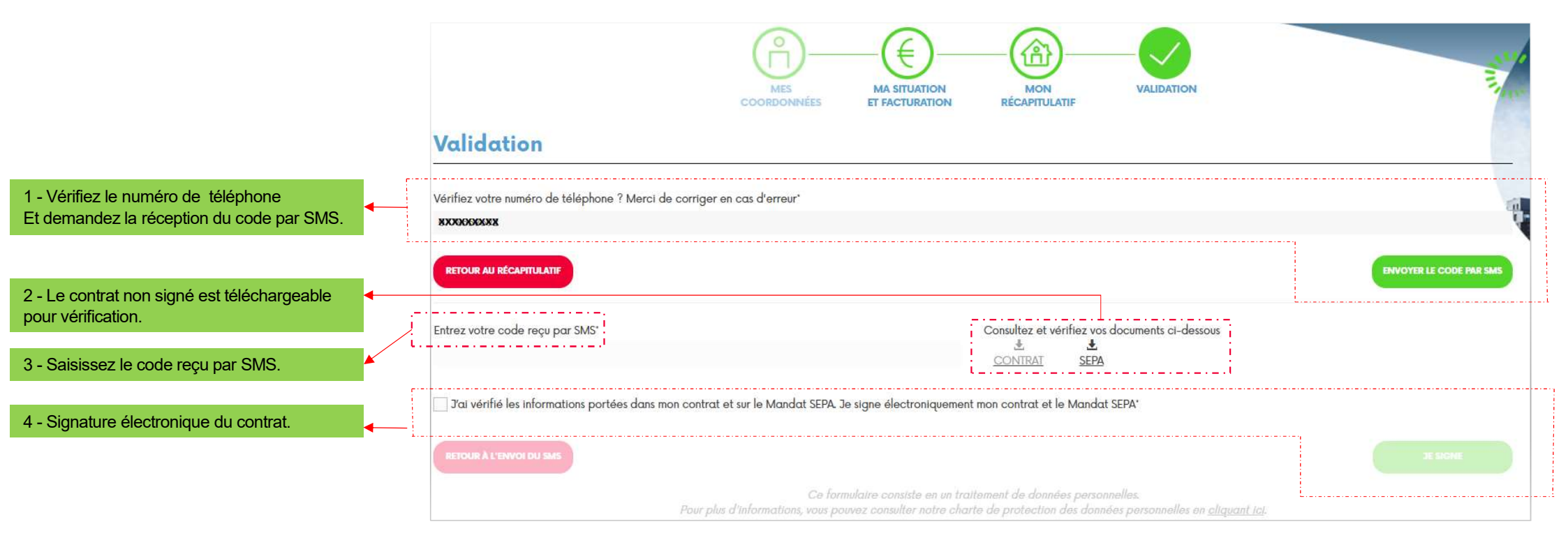

#### **Validation**

- Retrouvez les documents contractuels signés : En dernier écran du processus de signature de contrat
- Par mail

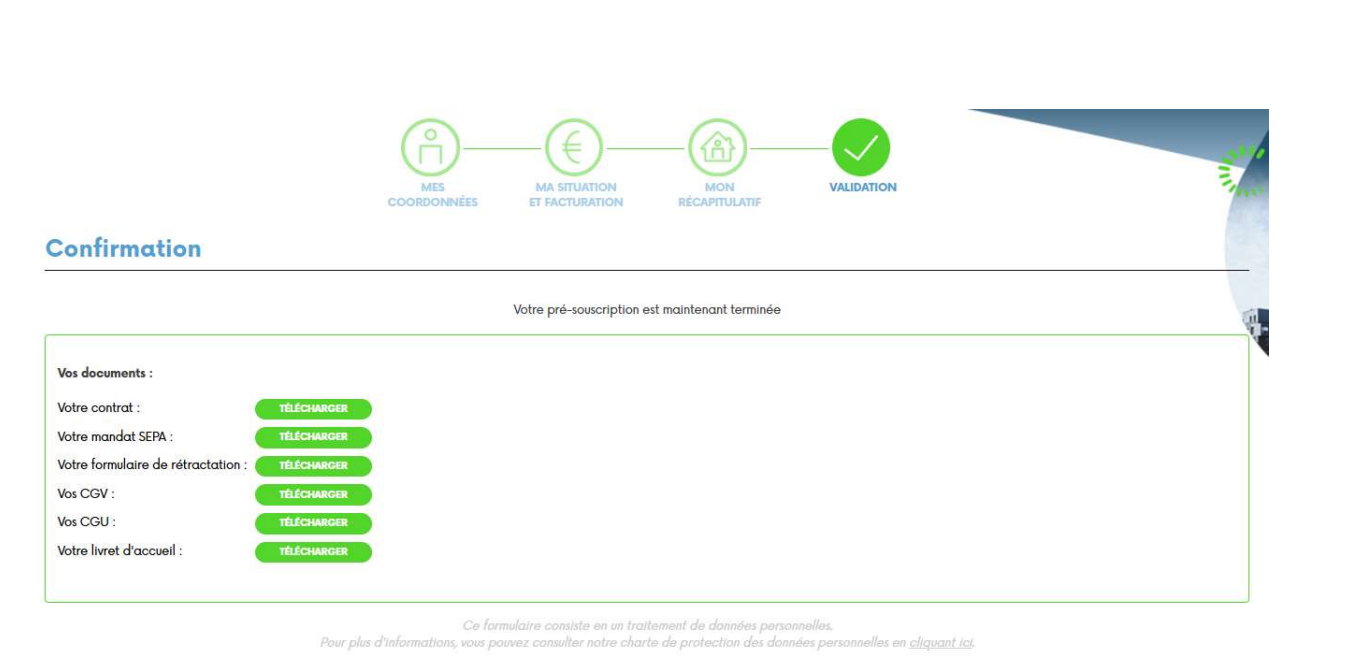

| For<br>14 | mulaire-de-retractation.pdf 、<br>KB                                                                                                    | , CGV.                                                                                                    | odf<br>B                 | ~ L       | Bareme-tarifaire.pdf<br>292 KB | ~ |  |
|-----------|----------------------------------------------------------------------------------------------------|----------------------------------------------------------------------------------------------------|--------------------------|-----------|--------------------------------|---|--|
| Pre 266   | estations.pdf<br>5 KB                                                                                                    | , chart<br>BB 83 KE                                                                                                    | e_protection_donnees.pdf | ~         | livret-accueil.pdf<br>2 MB     | ~ |  |
|           | antarga                                                                                                    | <b>Z</b><br>jies                                                                                                    |                          |           |                                |   |  |
|           | Bonjour,                                                                                                    |                                                                                                    |                          |           |                                |   |  |
|           | Vous venez de souscrire en ligne à la fourniture de gaz de pétrole liquéfié sous compteur. Nous vous<br>remercions de votre démarche.                                                                                                    |                                                                                                    |                          |           |                                |   |  |
|           | Ci-joint les documents q<br>ci figure notamment votr<br>nos services.                                                                                                    | Ci-joint les documents que vous avez signés électroniquement, à conserver précieusement. Sur ceux-<br>ci figure notamment votre numéro client, qui vous permettra de vous identifier rapidement auprès de<br>nos services. |                          |           |                                |   |  |
|           | Dès que nous aurons activé votre mise en service, vous recevrez un courriel de confirmation. Vous<br>aurez alors la possibilité d'accéder à plus de services via votre Espace Client (vous gardez les mêmes<br>identifiant et mot de passe). |                                                                                                    |                          |           |                                |   |  |
|           | Toute l'équipe d'Antargaz vous remercie de votre confiance et reste à votre disposition pour tout<br>renseignement complémentaire.                                                                                                    |                                                                                                    |                          |           |                                |   |  |
|           | Siva                                                                                                    | ius avez une qu                                                                                                    | estion. n'hésitez pas à  | nous cont | acter                          |   |  |
|           |                                                                                                    | 5                                                                                                    |                          |           |                                |   |  |

Votre souscription est finalisée - Voici les documents contractuels signés Votre Service Client ANTARGAZ <espaceclient@infoclient.antargaz.fr>

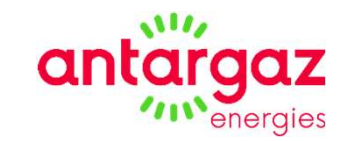